# CipherLab SOP

RS51 OS Image Upgrade SOP from Android 8 (Oreo) to Android 11

Version 1.00

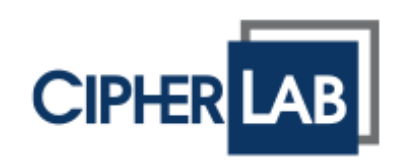

Copyright © 2022 CIPHERLAB CO., LTD. All rights reserved

The software contains proprietary information of its owner; it is provided under a license agreement containing restrictions on use and disclosure and is also protected by copyright law. Reverse engineering of the software is prohibited.

Due to continued product development, this information may change without notice. The information and intellectual property contained herein is confidential between the owner and the client and remains the exclusive property of the owner. If having any problems in the documentation, please report them to us in writing. The owner does not warrant that this document is error-free.

No part of this publication may be reproduced, stored in a retrieval system, or transmitted in any form or by any means, electronic, mechanical, photocopying, recording or otherwise without the prior written permission of the owner.

For product consultancy and technical support, please contact the local sales representative. Also, visit our website for more information.

All brand, logo, product and service, and trademark names are the property of their registered owners.

Google, Google Play, Android and other marks are trademarks of Google Inc.

The editorial use of these names is for identification as well as to the benefit of the owners, with no intention of infringement.

CIPHERLAB logo is a registered trademark of CIPHERLAB CO., LTD. All other brands, products and services, and trademark names are the property of their registered owners. The editorial use of these names is for identification as well as to the benefit of the owners, with no intention of infringement.

CIPHERLAB CO., LTD. Website: <u>http://www.CipherLab.com</u>

# **RELEASE NOTES**

| Version | Date                         | Notes           |
|---------|------------------------------|-----------------|
| 1.00    | Jan. 12 <sup>th</sup> , 2022 | Initial release |

# CONTENTS

| RELEASE NOTES  |                                     |    |
|----------------|-------------------------------------|----|
| PREREQUISITE   |                                     | 5  |
| 1.1            | Prerequisite for Upgrading OS Image | 6  |
| 1.2            | USB Drivers                         |    |
| 1.2.1          | Qualcomm USB Driver                 |    |
| 1.2.2          | ADB Driver                          |    |
| 1.2.3          | Driver Installation Failed          | 22 |
| OS IMAGE UPGRA | ADE                                 | 23 |
| 2.1            | Important Notice                    | 24 |
| 2.2            | Upgrade OS Image                    | 26 |
| 2.3            | Upgrade Failed                      | 32 |

# PREREQUISITE

This chapter guides you all the things need to be done before upgrading the OS image of your RS51 mobile computer.

# IN THIS CHAPTER

| 1.1 Prerequisite | for Upgrading OS Image | 6 |
|------------------|------------------------|---|
| 1.2 USB Drivers  |                        |   |

# 1.1 PREREQUISITE FOR UPGRADING OS IMAGE

The following items are demanded for upgrading your RS51 mobile computer OS image from Android 8 (Oreo) to Android 11:

PC:

The operating system must be Windows 10.

Note:

The image download tool is incompatible with Windows 7 and Windows 8.

RS51 Snap-on Charging & Communication Cable

Use RS51 snap-on cable to connect the PC with your device.

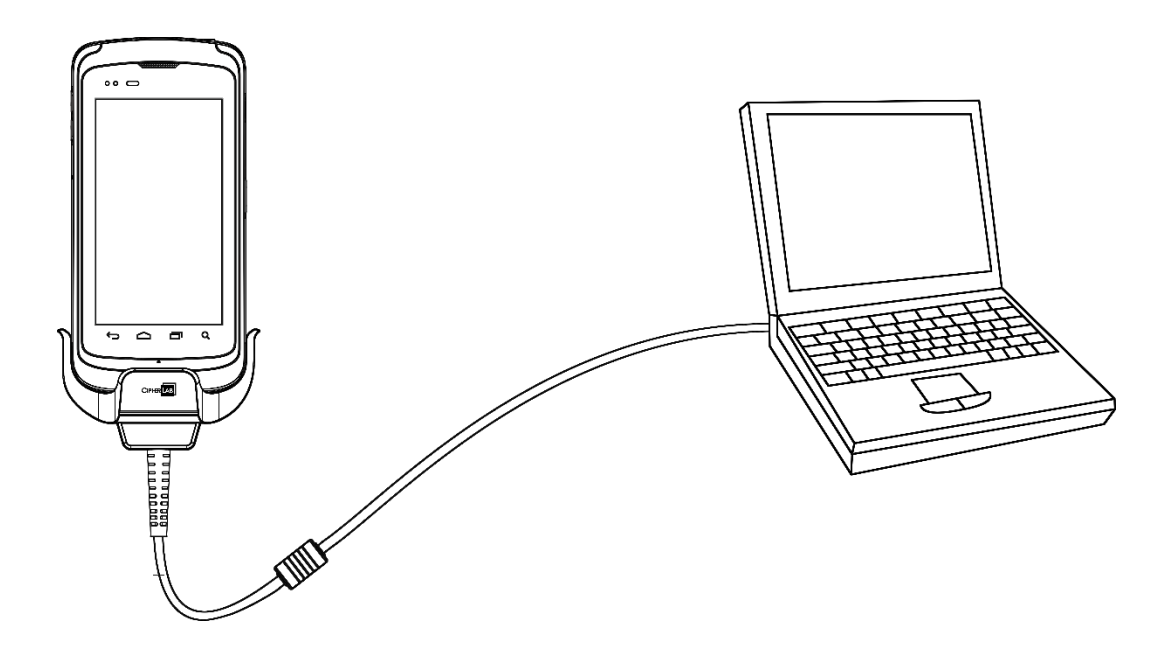

Activation Key:

Please contact the sales representative and provide the representative with the **device Serial Number** and the **Software Part Number** of your RS51 mobile computer for acquiring the activation key.

#### i) Serial Number

To check the **Serial Number** of your device, please go to:

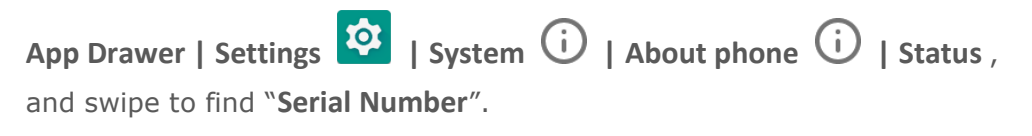

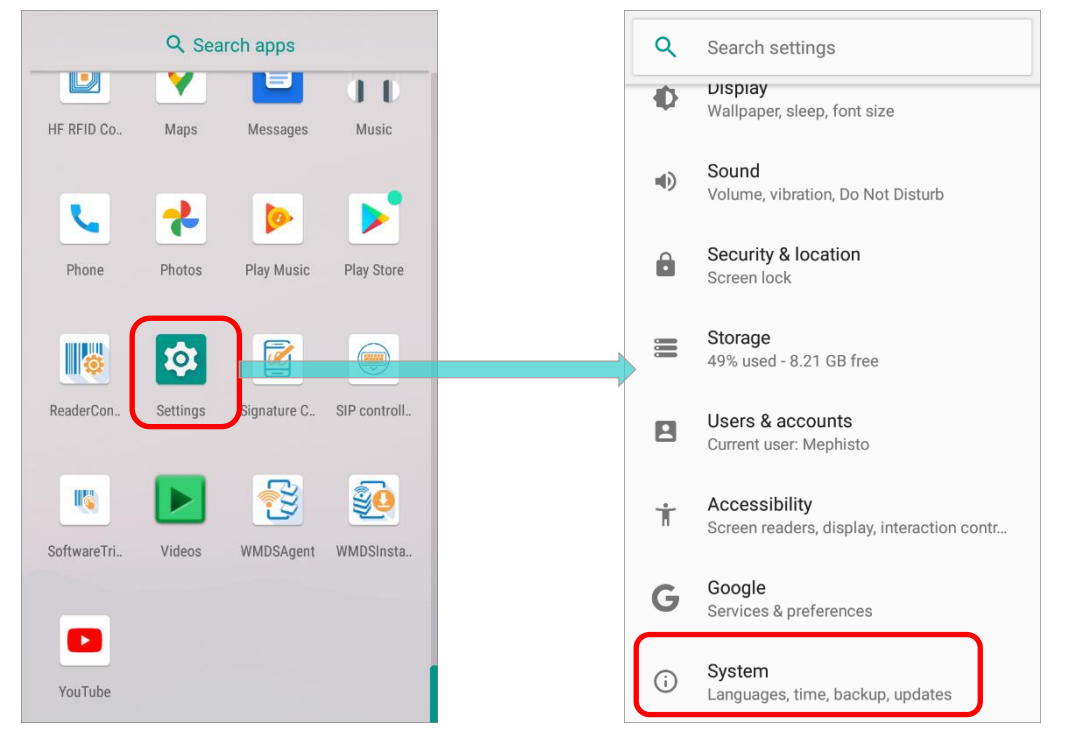

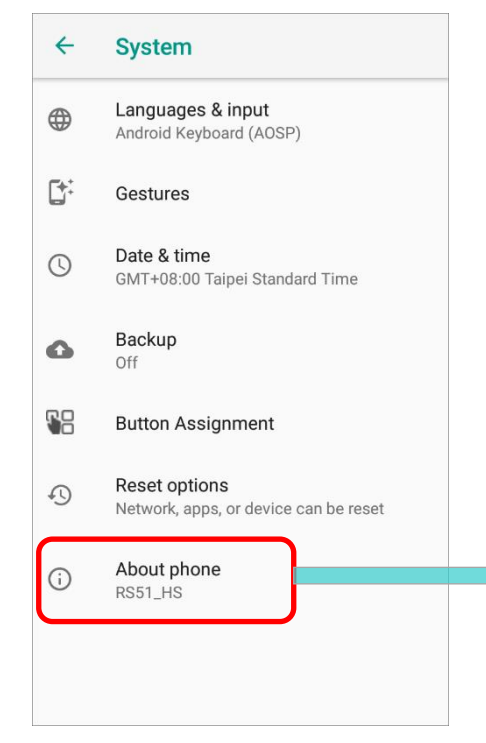

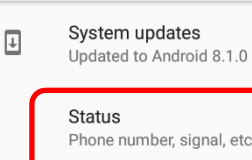

About phone

<del>(</del>

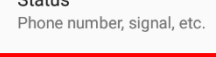

**Regulatory Information** Legal information

Model RS51\_HS

Android version 8.1.0

Android security patch level May 5, 2021

**Baseband version** 1-00747-8953\_GEN\_PACK-1.260593.1

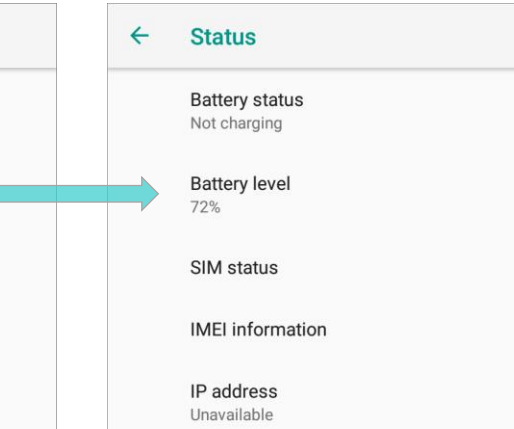

Wi-Fi MAC address Unavailable

Bluetooth address Unavailable

Serial number FM1193B000073

# ii) Software Part Number

Please confirm the software part number of your RS51 mobile computer:

| Model          | Part Number   |
|----------------|---------------|
| LTE GMS        | A90W051GL0201 |
| Wi-Fi Only GMS | A90W051GW0201 |
| LTE RU         | A90W051RL0201 |

RS51 OS Image Upgrade Package:

Once the information (device serial number, sofware part number, etc.) you provide is confirmed, you will get the upgrade pacakage & the activation key from CipherLab.

The upgrade package contains the following:

- i) Upgrade Tool (RS51\_OS\_update\_v1.XX.exe)
- ii) RS51 Android 8 userdebug image (RS510\_HS.userdebug.flatimage.7z)
- iii) **RS51 Android 11 userdebug image** (RS51R\_HS.userdebug.flatimage.7z)
- iv) RS51 Android 11 user image

#### **Important Notice:**

After successfully upgrading the OS from Android 8 (Oreo) to Android 11, the RS51 mobile computer will reset to the factory default which means all the app data, the apps installed by yourself, and the MDM (Mobile Device Management) data will be erased. Thus, make sure to back up your important information stored on your device before proceeding OS upgrade.

### THE SUPPORTED READER TYPE

The RS51 Android 11 OS only support the following reader types:

- SE 4750MR
- SE 4750SR

On your device, go to **App Drawer** and tap on the built-in application "**ReaderConfig**" to check which reader your device integrates.

- 1) On **ReaderConfig** main screen, tap on **More** button **i** on the action bar.
- 2) Tap to select "About".
- 3) Check your device reader type on the app information pop-up.

|              | Q Sear      | rch apps   |              | ReaderConfig    | : | New             |                                |                                           |
|--------------|-------------|------------|--------------|-----------------|---|-----------------|--------------------------------|-------------------------------------------|
| HF RFID Co   | Maps        | Messages   | U D<br>Music | Default<br>None | : | Import          |                                |                                           |
| U            | ~           |            |              |                 |   | Scan Test       | NeaderC                        | Config                                    |
| Phone        | Photos      | Play Music | Play Store   |                 |   | Security        | ReaderConfig<br>Reader Service | 1.3.18<br>1.3.51                          |
|              | •           | <b>\$</b>  |              |                 |   | Enable Reader 🗹 | Reader Type<br>Firmware        | SE4750SR<br>IMGKIT_8.04T0<br>4_27_ZAP3101 |
| ReaderCon    | Screenshot  | Settings   | Signature C  |                 |   | About           |                                | 1<br>arl ab Co. Ltd                       |
|              |             |            | <b>E</b>     |                 |   |                 | http://www.cipher              | lab.com                                   |
| SIP controll | SoftwareTri | Videos     | WMDSAgent    |                 |   |                 |                                | 0                                         |
| 20           |             |            |              |                 |   |                 |                                |                                           |
| WMDSInsta    | YouTube     |            |              |                 |   |                 |                                |                                           |

# 1.2 USB DRIVERS

For successfully upgrading the OS image of your RS51 mobile computer, **USB Drivers** must be installed in your PC beforehand.

Depending on the operating system environment of your PC, the USB drivers may have been installed in your PC already.

# 1.2.1 QUALCOMM USB DRIVER

# CHECK WHETHER QUALCOMM USB DRIVER IS INSTALLED ON YOUR PC

 Shut down the RS51 mobile computer, and then press Volume Up Key, Volume Down Key and Power botton at the same time. The device will vibrate once.

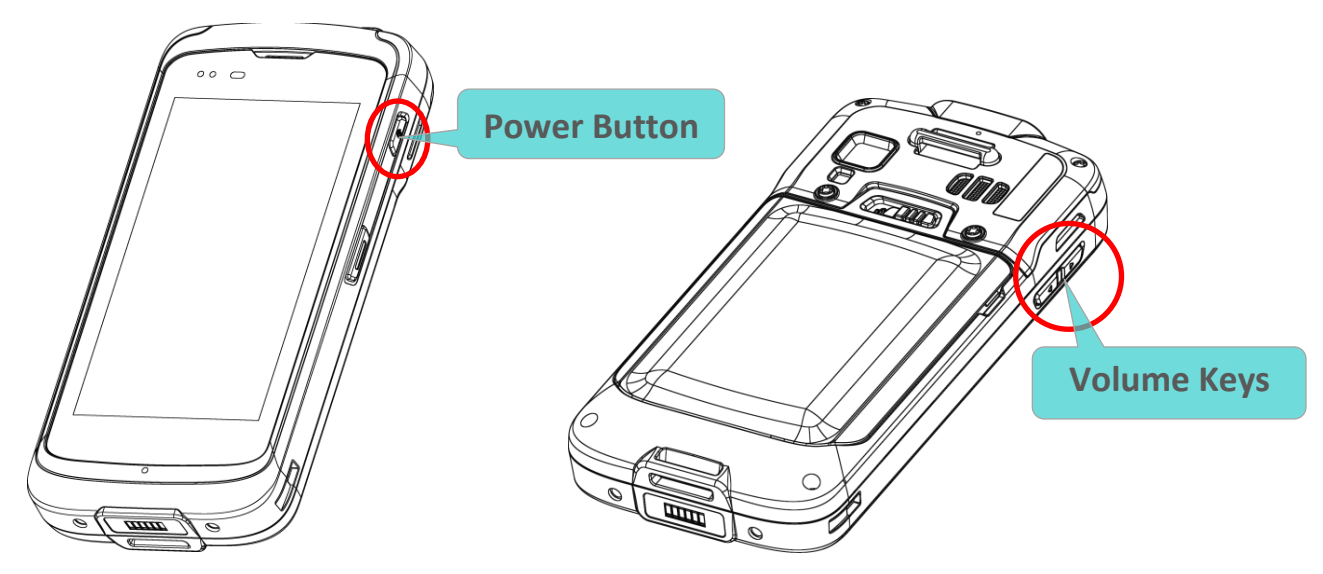

2) Connect the RS51 mobile computer with your PC with the supplied Snap-on cable.

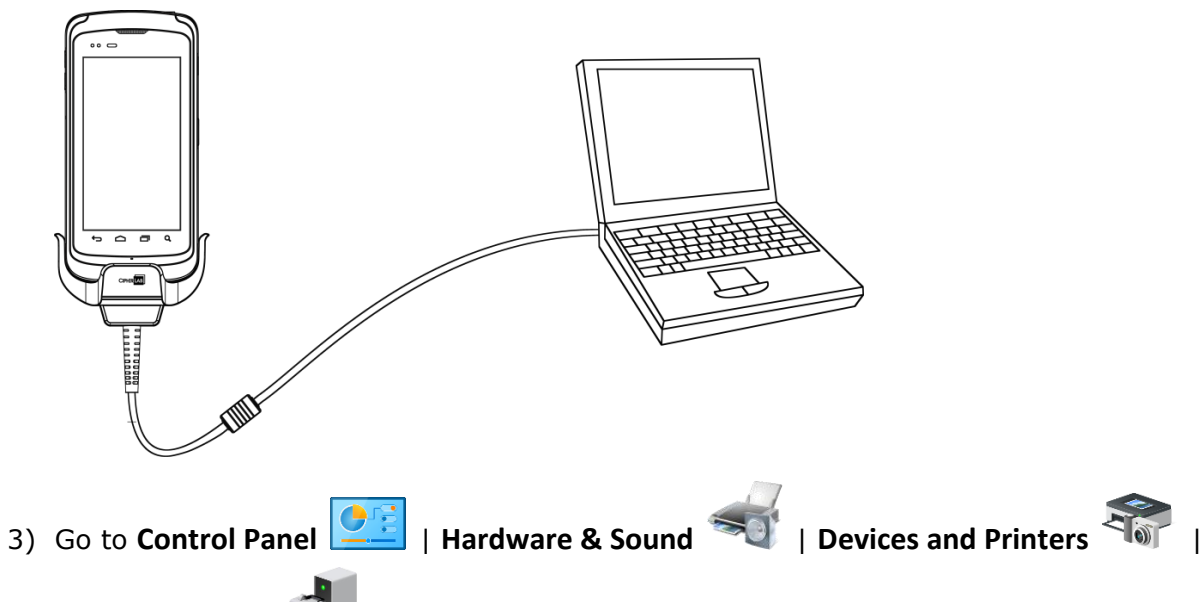

**Device Manager** on your PC to check whether it shows "Qualcomm HS-USB QDLoader 9008" under "Ports".

### Qualcomm USB driver is installed

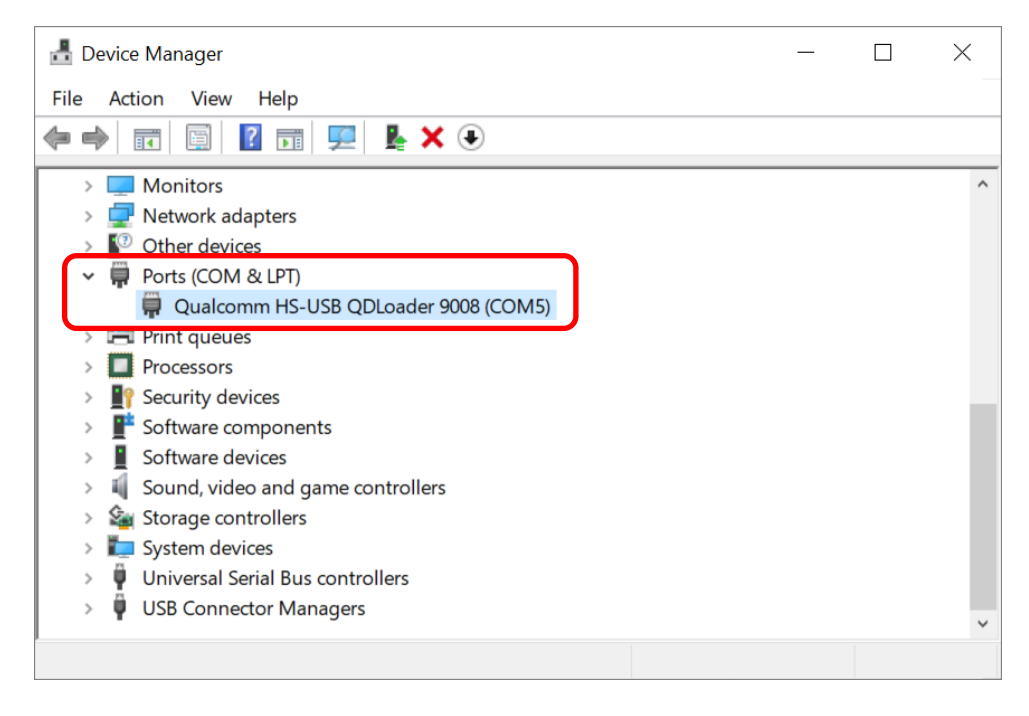

Qualcomm USB driver is NOT installed

| 🛃 Device Manager                      | <br>_ | × |
|---------------------------------------|-------|---|
| File Action View Help                 |       |   |
|                                       |       |   |
| > 🛄 Monitors                          |       | ^ |
| > 🖵 Network adapters                  |       |   |
| ✓ ▲ <sup>2</sup> Other devices        |       |   |
| 📓 Unknown device                      |       |   |
| SMS/MMS                               |       |   |
| > 🚍 Print queues                      |       |   |
| >  Processors                         |       |   |
| > 🛐 Security devices                  |       |   |
| Software components                   |       |   |
| > Software devices                    |       |   |
| > 🐗 Sound, video and game controllers |       |   |
| > 🍇 Storage controllers               |       |   |
| > 🏣 System devices                    |       |   |
| Universal Serial Bus controllers      |       |   |
| > 🏺 USB Connector Managers            |       |   |
|                                       |       | ~ |
|                                       |       |   |

Note: The item shown on "Device Manager" may slightly different based on the operating system environment of your PC.

# HOW TO INSTALL QUALCOMM USB DRIVER

1) Power off your RS51 mobile computer, and press its **Volume Up Key**, **Volume Down Key**, and **Power Key** at the same time. Then connect the device with your PC by the sanp-on cable.

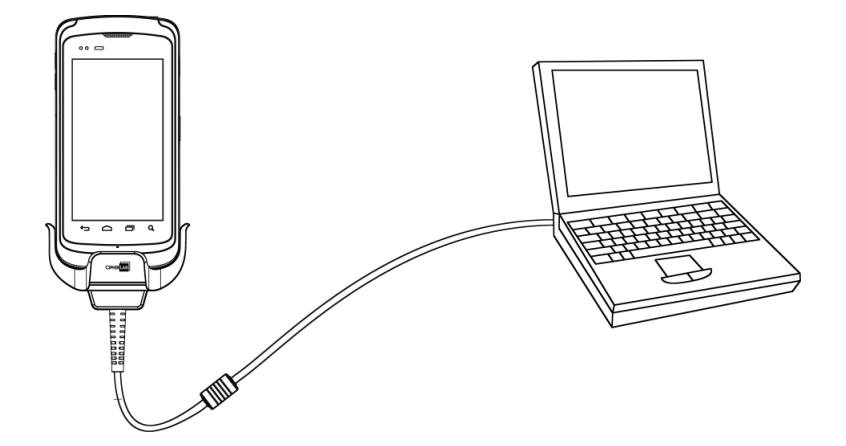

2) Access "**Device Manager**" on your PC, and find the unknown device which is with a yellow exclamation mark in front of the name.

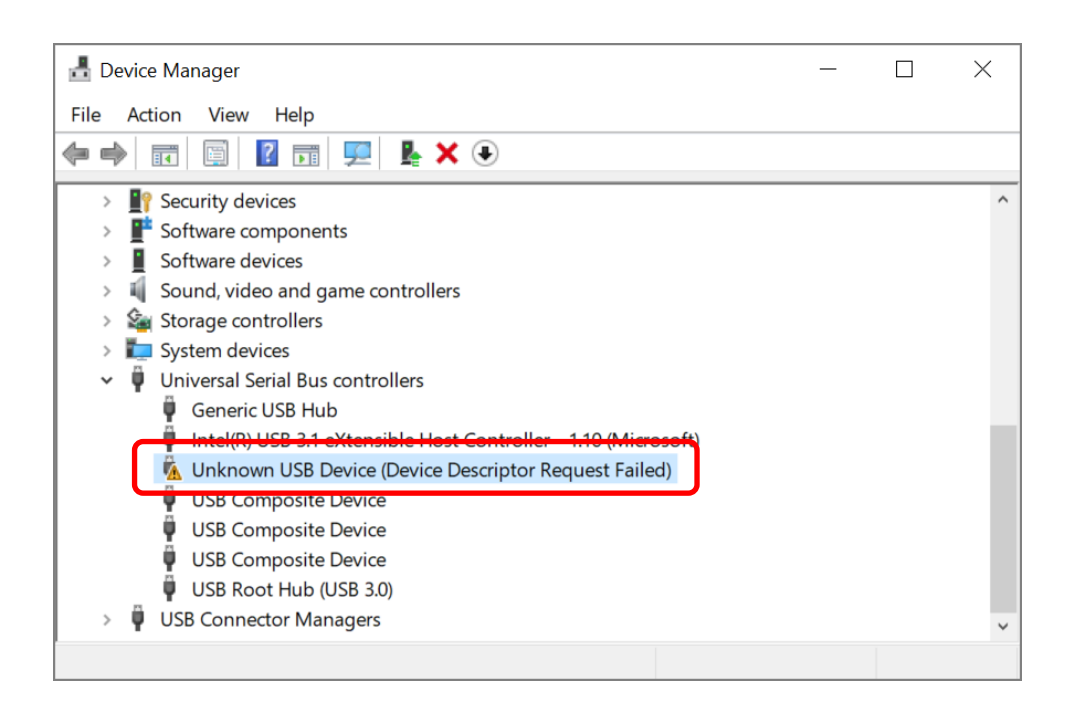

3) On Device Manager, click to open the setting menu and select "Update driver".

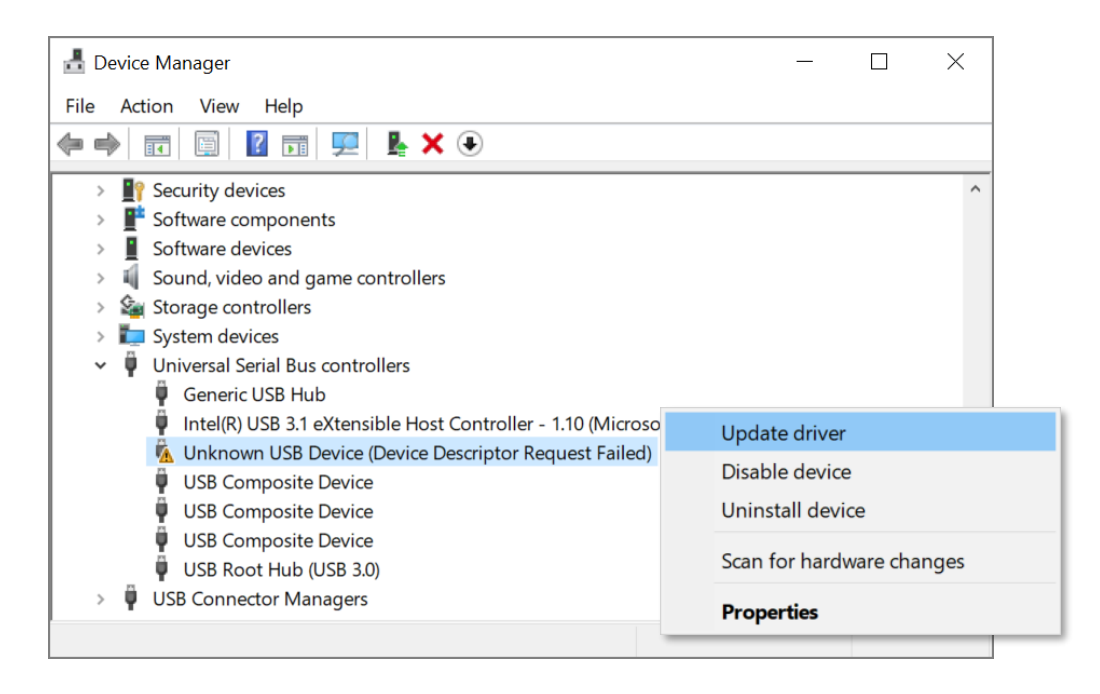

4) Select "Search automatically for updated driver software" to complete the update.

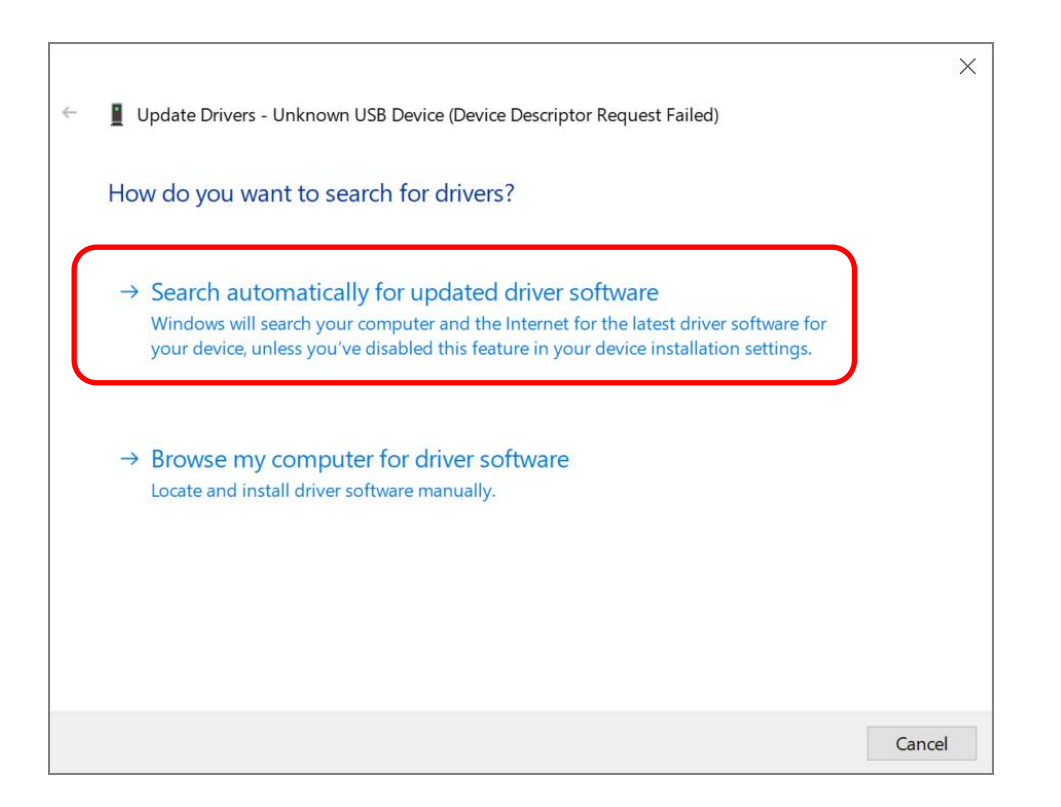

5) Once the driver is successfully installed, you will find this RS51 mobile computer is shown up as "Qualcomm HS-USB QDLoader 9008" under "Ports" on Device Manager.

|              |                                                              | $\times$ |
|--------------|--------------------------------------------------------------|----------|
| $\leftarrow$ | Update Drivers - Qualcomm HS-USB QDLoader 9008 (COM6)        |          |
|              | Windows has successfully updated your drivers                |          |
|              | Windows has finished installing the drivers for this device: |          |
|              | Qualcomm HS-USB QDLoader 9008                                |          |
|              |                                                              |          |
|              |                                                              |          |
|              |                                                              |          |
|              | _                                                            |          |
|              |                                                              |          |
|              | Close                                                        |          |
|              | +                                                            |          |

| 📩 Device Manager                      | _ | × |
|---------------------------------------|---|---|
| File Action View Help                 |   |   |
|                                       |   |   |
| > 💻 Computer                          |   | ^ |
| > 🔜 Disk drives                       |   |   |
| > 🔙 Display adapters                  |   |   |
| > 📕 Firmware                          |   |   |
| > 🛺 Human Interface Devices           |   |   |
| > 🔤 Keyboards                         |   |   |
| > III Mice and other pointing devices |   |   |
| > 🛄 Monitors                          |   |   |
| > 🖵 Network adapters                  |   |   |
| 🗸 🛱 Ports (COM & LPT)                 |   |   |
| Qualcomm HS-USB QDLoader 9008 (COM6)  |   |   |
| > 🖃 Print queues                      |   |   |
| > 🔲 Processors                        |   |   |
| > I Security devices                  |   |   |
| Software components                   |   | ~ |
|                                       |   |   |

# 1.2.2 ADB DRIVER

### CHECK WHETHER ADB DRIVER IS INSTALLED ON YOUR PC

To check whether ADB driver is installed on the PC, please follow the steps:

1) Power on your RS51 mobile computer, and connect it with your PC by the snap-on cable.

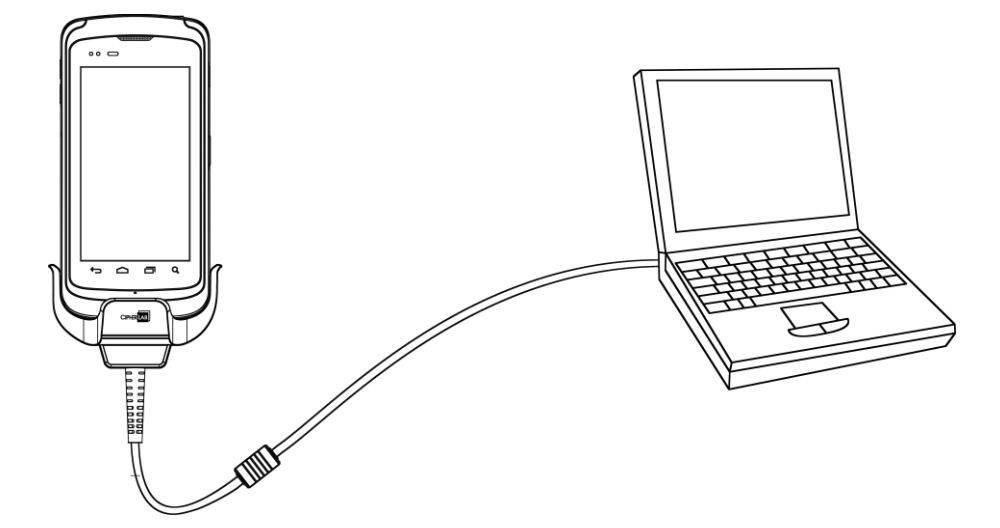

- 2) Enable debugging mode on your RS51 mobile computer as the steps below.
  - **Step 1**:

Go to App Drawer (All Apps) | Settings 🔯 | System 🛈 | About phone 🛈

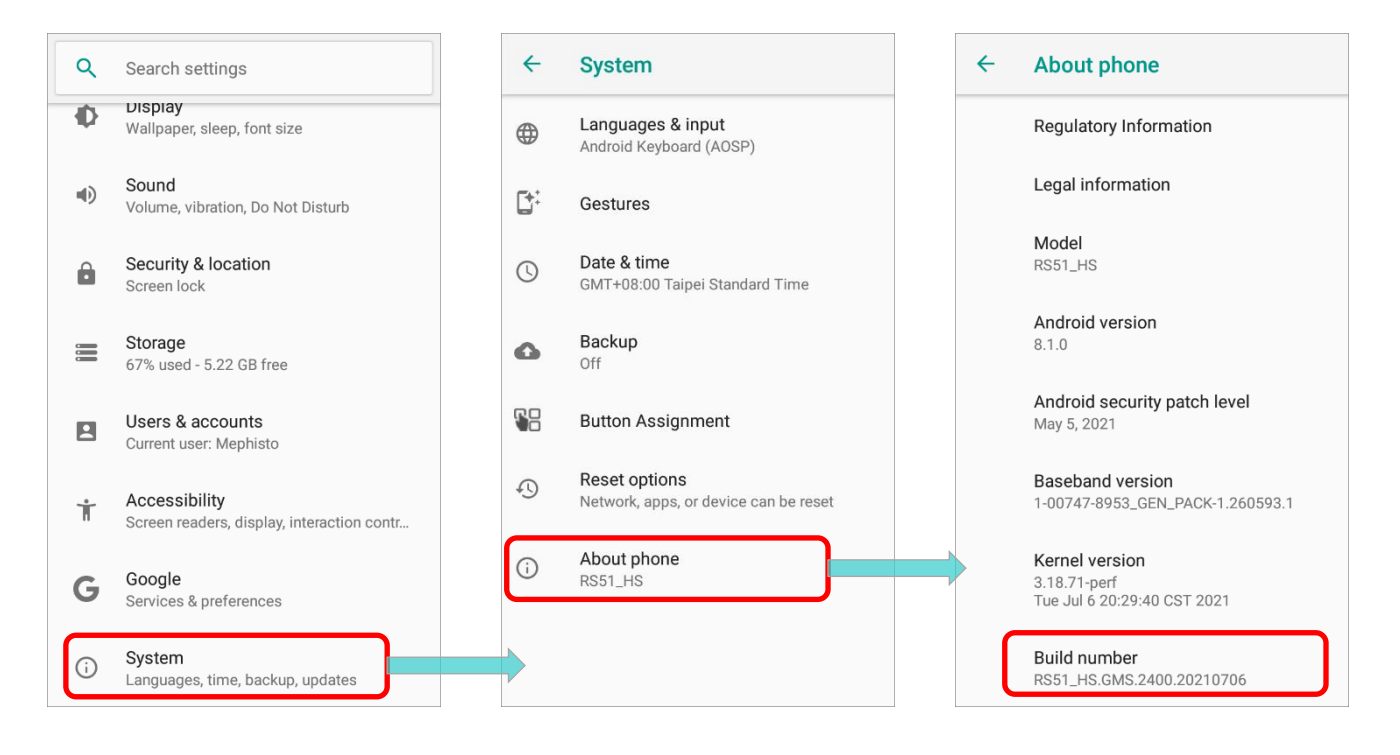

#### • Step 2:

Scroll to the bottom to find "**Build number**", and tap on Build number 7 times to enter Developer mode. During the process, you'll see a prompt with a countdown reading "<u>You</u> <u>are now X steps way from being a developer</u>."

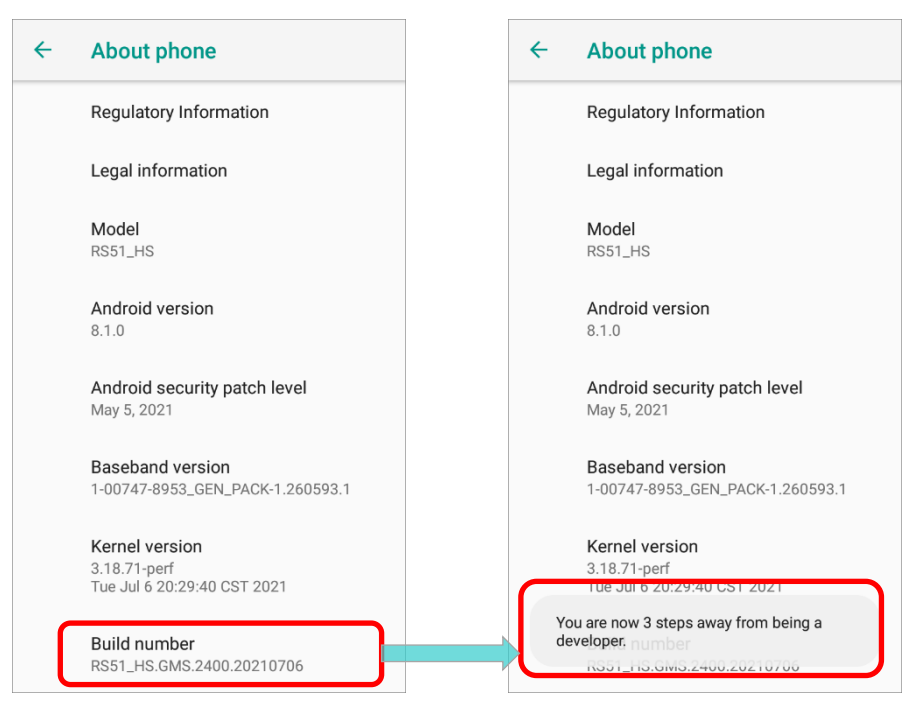

#### Step 3:

When you see "<u>You are now a developer!</u>" showing up, you have succeeded in entering developer mode.

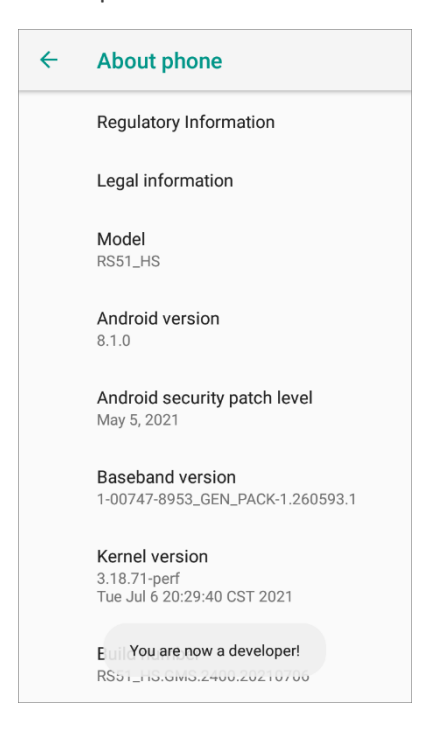

Step 4:

> Return to **System** (i) and you'll find that now "**Developer options**" { } is revealed. Tap to enter "Developer options" page, except of "Developer options" which has been on, swipe to find "USB debugging" which is under "Debugging" and switch it on.

Tap on "**OK**" on the confirmation window.

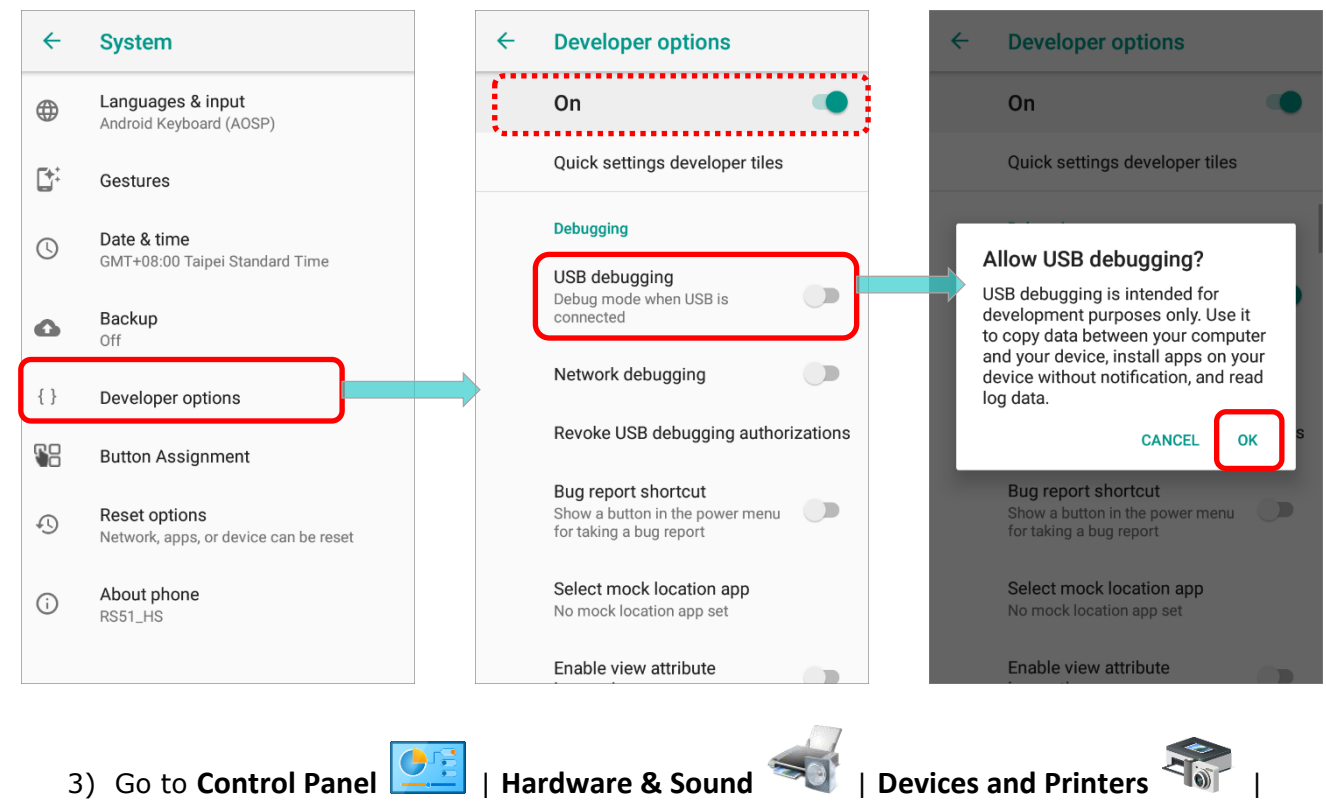

Device Manager on your PC to check whether ADB Driver has been installed in your PC.

#### **ADB driver is installed**

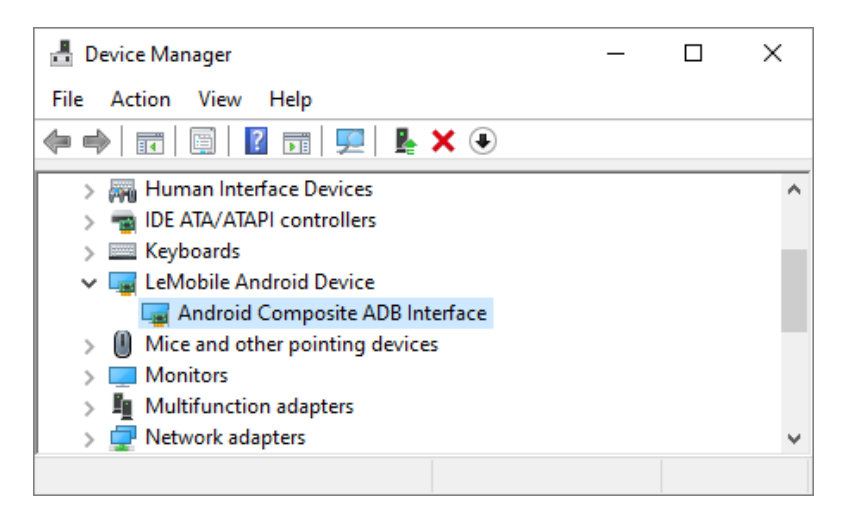

#### ADB driver is NOT installed

| 🛃 Device Manager                                 | _ | ×    |
|--------------------------------------------------|---|------|
| File Action View Help                            |   |      |
|                                                  |   |      |
| > 🖵 Network adapters                             |   | ^    |
| > 💵 Other devices                                |   |      |
| > 🚍 Print queues                                 |   |      |
| > D Processors                                   |   |      |
| Security devices                                 |   |      |
| > I Software components                          |   |      |
| > 📓 Software devices                             |   |      |
| > 💐 Sound, video and game controllers            |   | - 10 |
| > 🍇 Storage controllers                          |   |      |
| > 🏣 System devices                               |   |      |
| > 🏺 Universal Serial Bus controllers             |   |      |
| <ul> <li>Universal Serial Bus devices</li> </ul> |   |      |
| 🖗 Android                                        |   |      |
| > 🏺 USB Connector Managers                       |   | ~    |
|                                                  |   |      |

# Note:

The item shown on "Device Manager" may slightly different based on the operating system environment of your PC.

#### HOW TO INSTALL ADB DRIVER

 Continued from the steps above, find your RS51 device on Device Manager, and click to open its setting menu to select "Update driver".

| ᡖ Device Manager                  |                 | _ | ×    |
|-----------------------------------|-----------------|---|------|
| File Action View Help             |                 |   |      |
|                                   | × 🖲             |   |      |
| > 🖵 Network adapters              |                 |   | ^    |
| > 🛐 Other devices                 |                 |   |      |
| > 🚍 Print queues                  |                 |   |      |
| > 🔲 Processors                    |                 |   |      |
| > I Security devices              |                 |   |      |
| > I Software components           |                 |   |      |
| > 📓 Software devices              |                 |   |      |
| > 💐 Sound, video and game control | lers            |   | - 10 |
| > 🍇 Storage contro 🛛 Update dr    | ver             |   |      |
| > 🏣 System device: Disable de     | vice            |   |      |
| > 🖣 Universal Seria               | ovico           |   |      |
| V Universal Seria                 | evice           |   |      |
| Android Scan for h                | ardware changes |   |      |
| > USB Connecto                    |                 |   | ~    |
| Properties                        |                 |   |      |

2) Select the way you'd like to search for drivers:

|                                                                                                    | ×      |
|----------------------------------------------------------------------------------------------------|--------|
| Update Drivers - Android                                                                                                    |        |
| How do you want to search for drivers?                                                                                                  |        |
| → Search automatically for drivers<br>Windows will search your computer for the best available driver and install it or<br>your device. | n      |
| → Browse my computer for drivers<br>Locate and install a driver manually.                                                               |        |
|                                                                                                    | Cancel |

3) Confirm to install.

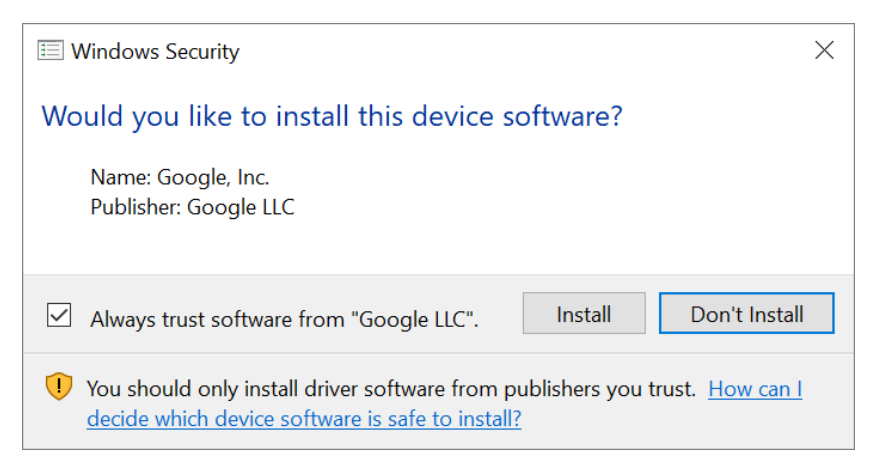

4) After successfully installing the driver, the RS51 mobile computer is shown up as **``Android Composite ADB Interface**" on **Device Manager**.

| <ul> <li>Update Drivers - Android Composite ADB Interface</li> <li>Windows has successfully updated your drivers</li> </ul> |  |
|----------------------------------------------------------------------------------------------------|--|
| Windows has successfully updated your drivers                                                                               |  |
|                                                                                                    |  |
| Windows has finished installing the drivers for this device:                                                                |  |
| Android Composite ADB Interface                                                                                             |  |
| Close                                                                                                    |  |
| 🛃 Device Manager — 🗆 🗙                                                                                                    |  |
| File Action View Help                                                                                                    |  |
|                                                                                                    |  |
| V 🗄 DESKTOP-GFTT9UC                                                                                                    |  |
| V I Android Device                                                                                                    |  |
| Android Composite ADB Interface                                                                                             |  |
| Audio inputs and outputs                                                                                                    |  |
| Biometric devices                                                                                                    |  |
| > 8 Bluetooth                                                                                                    |  |
| > 👰 Cameras                                                                                                    |  |
| > 💻 Computer 🗸 🗸                                                                                                    |  |
|                                                                                                    |  |

### 1.2.3 DRIVER INSTALLATION FAILED

If driver installation is failed, the item shown on **Device Manager** is with a yellow exclamation mark in front of the name.

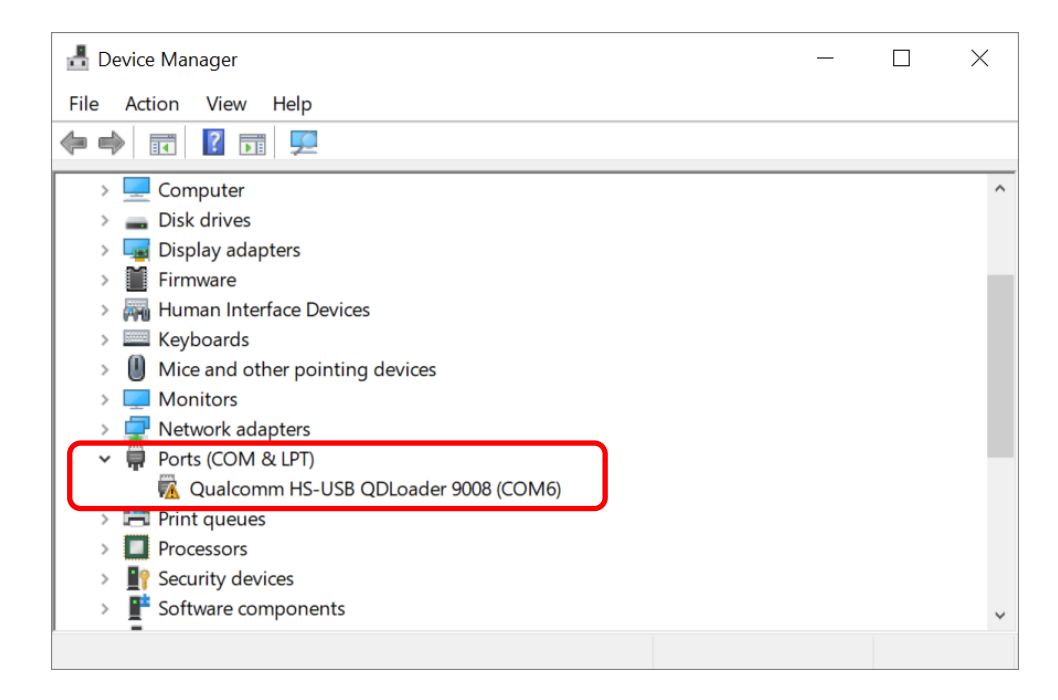

Please click to open the setting menu and select "**Uninstall device**" to remove it, and then reinstall the driver(s) as the steps of <u>Qualcomm USB Driver</u> and <u>ADB Driver</u> describes.

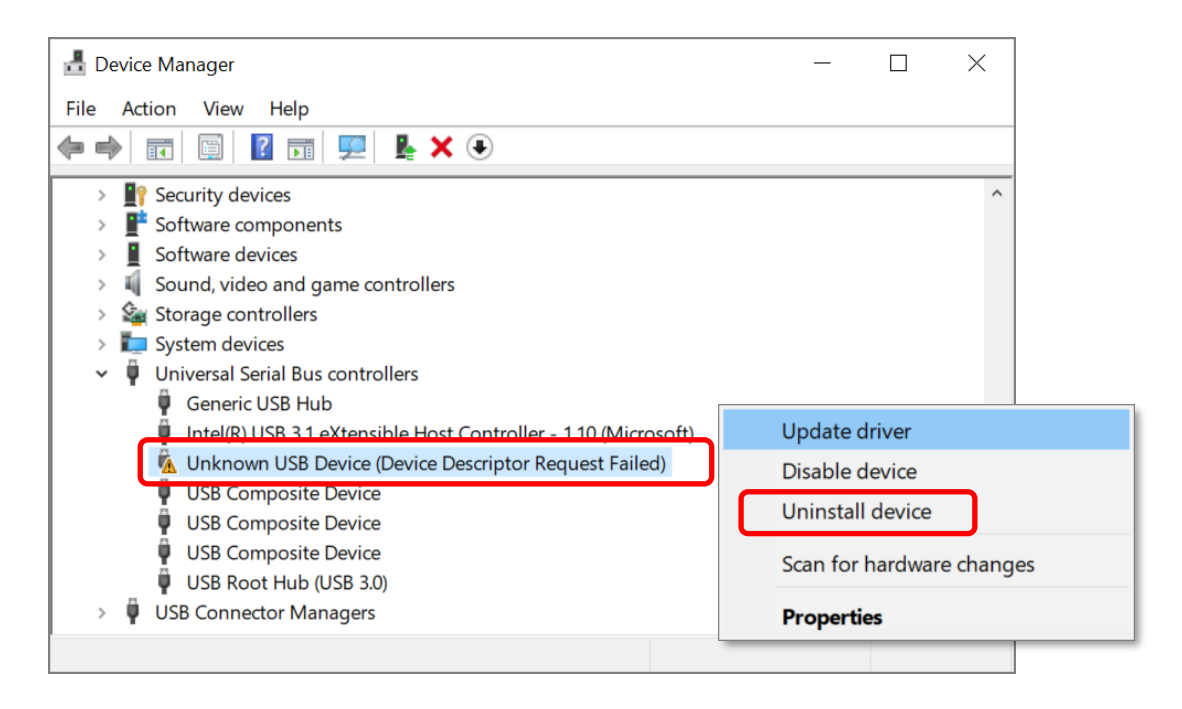

# OS IMAGE UPGRADE

This chapter will walk you through the steps of upgrading the OS image.

# IN THIS CHAPTER

| 2.1 Important Notice | .24 |
|----------------------|-----|
| 2.2 Upgrade OS Image | .26 |
| 2.3 Upgrade Failed   | .32 |

# 2.1 IMPORTANT NOTICE

Before proceeding OS upgrade, please check and confirm the followings:

- The main battery power of the RS51 mobile computer is more than **50%**.
- All the required drivers are installed in your PC.
- Back up the user data and the app data & settings of your RS51 mobile computer.
- If your RS51 mobile computer is with 2GB RAM/ 16GB ROM, make sure that its remaining RAM is more than 300MB after running all applications.
- The barcode reader integrated on your RS51 mobile computer is <u>NOT</u> **SM2**.

To check which barcode reader the device equips with, please:

- 1) Access **App Drawer | ReaderConfig** in your device to be upgraded.
- 2) Tap on **More** button information pop-up.

| 3) Check yo | our " <b>Reader</b> | Type". |
|-------------|---------------------|--------|
|-------------|---------------------|--------|

|              | Q Sear      | ch apps    |             | ReaderConfig    |   | New             |                  |                   |                               |
|--------------|-------------|------------|-------------|-----------------|---|-----------------|------------------|-------------------|-------------------------------|
| HF RFID Co   | Maps        | Messages   | Music       | Default<br>None | : | Import          |                  |                   |                               |
| L.           | ~           |            |             |                 |   | Scan Test       |                  | ReaderCo          | onfig                         |
| Phone        | Photos      | Play Music | Play Store  |                 |   | Security        | Reader<br>Reader | Config<br>Service | 1.3.18<br>1.3.51              |
| ø            | ۲           | 窣          |             |                 |   | Enable Reader 🗹 | Firmwa           | re                | IMGKIT_8.04T0<br>4_27_ZAP3101 |
| ReaderCon    | Screenshot. | Settings   | Signature C |                 |   | About           | Copyrig          | ht © Ciphe        | 1<br>Lab Co. Ltd              |
|              |             |            | <u></u>     |                 |   |                 | http://w         | ww.cipherl        | <u>ab.com</u>                 |
| SIP controll | SoftwareTri | Videos     | WMDSAgent   |                 |   |                 |                  |                   | 0                             |
| 20           |             |            |             |                 |   |                 |                  |                   |                               |
| WMDSInsta    | YouTube     |            |             |                 |   |                 |                  |                   |                               |

RS51 Android 11 OS doesn't support the reader type "**SM2**". Please never try to upgrade the device equiped with SM2.

|                                          | onfig                          |   |
|------------------------------------------|--------------------------------|---|
| ReaderConfig                             | 1.3.18                         |   |
| Reader Service                           | 1.3.51                         |   |
| Reader Type                              | SM2                            |   |
| Firmware                                 | 1.02 / 215                     |   |
| Copyright © Cipher<br>http://www.cipherl | rLab Co. Ltd.<br><u>ab.com</u> |   |
|                                          | OF                             | ( |

Note:

All the user data and app data & settings in your RS51 will be cleared after OS upgrade. Be sure to have the aforesaid items backed up in order to restore the settings on your device.

# 2.2 UPGRADE OS IMAGE

Please follow the steps below to upgarde the OS image of your RS51 mobile computer from **Android 8 Oreo** to **Android 11**:

- 1) Uncompress all the zip files.
- 2) Make sure that the RS51 OS image upgrade tool is in the folder (and all its parent folders) is without any space in the folder name.

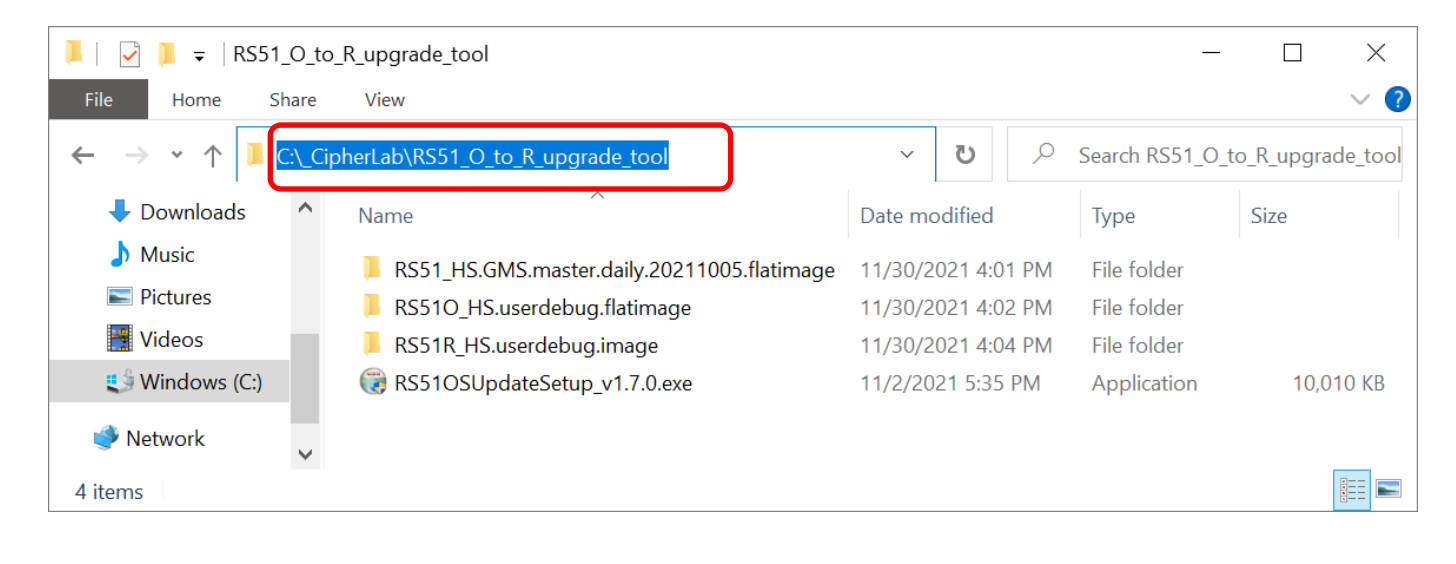

#### Note:

Executing OS upgrade fails if there's space in the pathname of the path to access the OS image file.

 Put the "Activation Key" acquired from CipherLab into the folder where the Image Download Tool is located.

| 📕   🛃 📮   RS51_0_to     | _R_upgrade_tool                             |          |            | _                           |           | $\times$ |
|-------------------------|---------------------------------------------|----------|------------|-----------------------------|-----------|----------|
| File Home Share         | View                                        |          |            |                             |           | ~ ?      |
| ← → • ↑ 🖡 « _Cij        | pherLab > RS51_O_to_R_upgrade_tool          | ~        | ک<br>ک     | <sup>)</sup> Search RS51_O_ | to_R_upgr | ade_tool |
| Downloads               | Name                                        | Date mo  | dified     | Туре                        | Size      |          |
| 👌 Music                 | RS51_HS.GMS.master.daily.20211005.flatimage | 11/30/20 | 21 5:53 PM | File folder                 |           |          |
| Pictures                | 📜 RS510_HS.userdebug.flatimage              | 12/6/202 | 1 11:22 AM | File folder                 |           |          |
| 📑 Videos                | RS51R_HS.userdebug.image                    | 11/30/20 | 21 5:54 PM | File folder                 |           |          |
| 📢 Windows (C:)          | ActivationKey.txt                           | 11/30/20 | 21 4:16 PM | Text Docume                 |           | 1 KB     |
| 🔮 Network               | RS51OSUpdateSetup_v1.7.0.exe                | 11/2/202 | 1 5:35 PM  | Application                 | 10,0      | 10 KB    |
| 5 items 1 item selected | 8 bytes                                     |          |            |                             |           |          |

4) Power off your RS51 mobile computer, and then put it into "**Download Mode**" by pressing **Volume Up Key**, **Volume Down Key** and **Power button** at the same time.

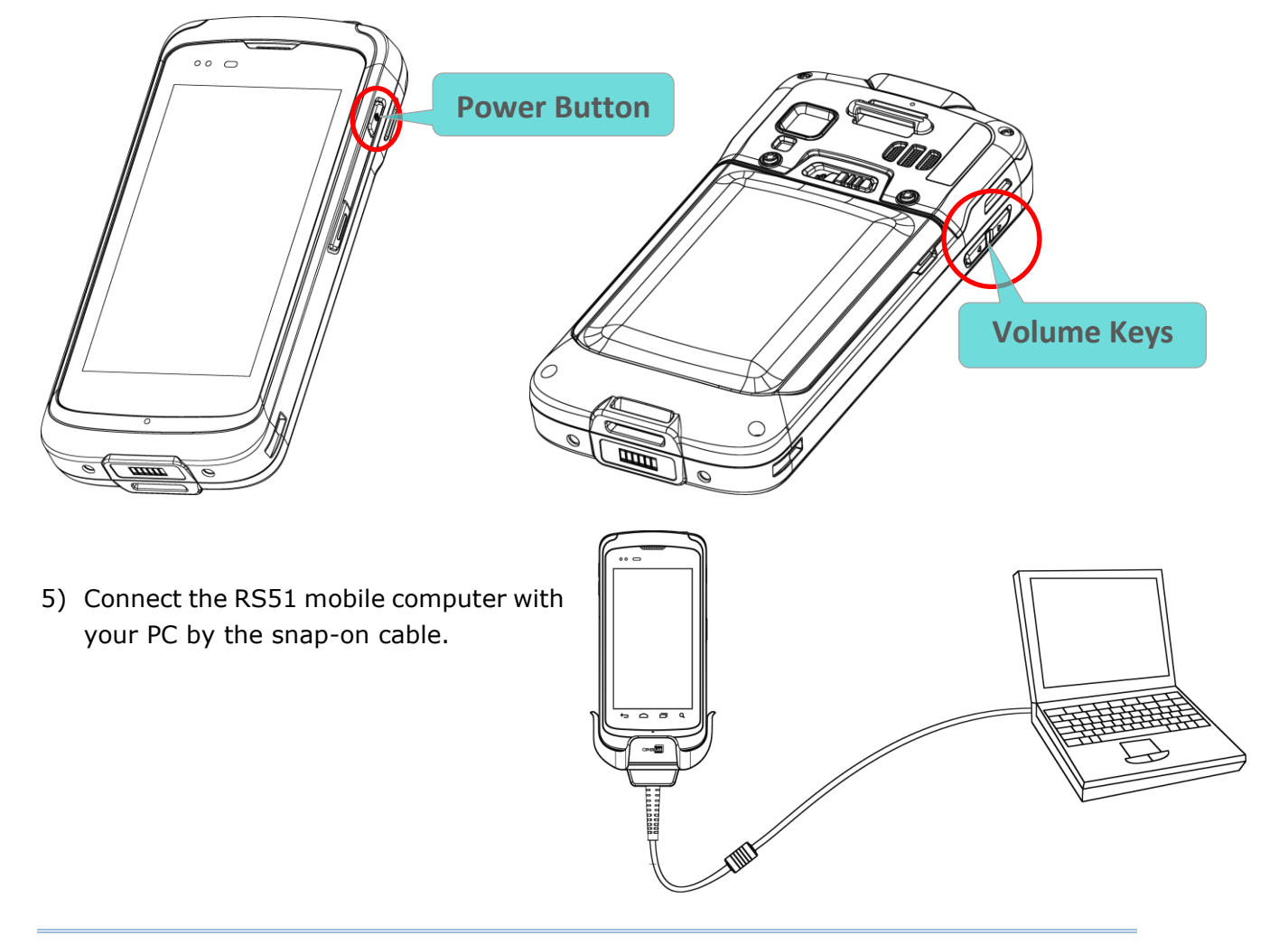

Note: It allows to upgrade only one device at a time.

6) Double-click on "RS51OSUpdateSetup" to run the executable file.

| 📕   🔽 📕 =               | Manage RS51_O_to_R_upgrade                    | _tool    |            | _              |                   |
|-------------------------|-----------------------------------------------|----------|------------|----------------|-------------------|
| File Home Share         | View Application Tools                        |          |            |                | ~ ?               |
| ← → • ↑ 🖡 « _Ci         | pherLab > RS51_O_to_R_upgrade_tool            | ~        | ັ          | Search RS51_O_ | to_R_upgrade_tool |
| Downloads               | Name                                          | Date mo  | dified     | Туре           | Size              |
| 👌 Music                 | 📕 RS51_HS.GMS.master.daily.20211005.flatimage | 11/30/20 | 21 5:53 PM | File folder    |                   |
| Pictures                | 📕 RS510_HS.userdebug.flatimage                | 12/6/202 | 1 11:22 AM | File folder    |                   |
| 🚆 Videos                | RS51R_HS.userdebug.image                      | 11/30/20 | 21 5:54 PM | File folder    |                   |
| 🔩 Windows (C:)          | ActivationKey.txt                             | 11/30/20 | 21 4:16 PM | Text Docume    | 1 KB              |
| Antwork .               | RS51OSUpdateSetup_v1.7.0.exe                  | 11/2/202 | 1 5:35 PM  | Application    | 10,010 KB         |
|                         |                                               |          |            |                |                   |
| 5 items 1 item selected | 9.77 MB                                       |          |            |                |                   |

- 7) Follow the on-screen instructions to start the OS image upgrade progress, and it will take about 30 minutes to complete.
- Step 1: Click "Next" to start.

| 🌐 RS51 OS Update Setup 1.7.0 | Setup                                                                                                    | —                                                                 |                                                    | ×  |
|------------------------------|----------------------------------------------------------------------------------------------------|-------------------------------------------------------------------|----------------------------------------------------|----|
|                              | Welcome to RS51 OS<br>1.7.0 Setup<br>Setup will guide you through the inst<br>Update Setup 1.7.0.<br>It is recommended that you close all<br>before starting Setup. This will make<br>relevant system files without having<br>computer.<br>Click Next to continue. | Updat<br>allation of 1<br>other appli<br>it possible<br>to reboot | te Seto<br>RS51 OS<br>cations<br>to update<br>your | пр |
|                              | Ne                                                                                                    | ext >                                                             | Cano                                               | el |

• **Step 2:** Agree on the License Agreement.

| 🕞 RS51 OS Update Setup 1.7.0 Setup 🦳 🗌                                                                                                    | ×    |
|----------------------------------------------------------------------------------------------------|------|
| License Agreement<br>Please review the license terms before installing RS51 OS Update Setup 1.7.0.                                                                                                    |      |
| Press Page Down to see the rest of the agreement.                                                                                                    |      |
| USER LICENSE AGREEMENT FOR CIPHERLAB SOFTWARE                                                                                                    | ^    |
| IMPORTANT-This CipherLab User License Agreement is a legal agreement between you<br>(either an individual or a single entity) and CipherLab Co. Ltd. for the CipherLab<br>SOFTWARE identified above, which includes computer software and associated media and<br>printed materials, and may include "online" or electronic documentation (SOFTWARE).<br>By installing, copying, or otherwise using the SOFTWARE, you agree to be bound by the<br>terms of this User License Agreement. |      |
| SOFTWARE LICENSE                                                                                                    | ~    |
| If you accept the terms of the agreement, click I Agree to continue. You must accept th agreement to install RS51 OS Update Setup 1.7.0.                                                                                                    | e    |
| Nullsoft Install System v3.08                                                                                                    | ncel |

• **Step 3:** The installation is performing. It will takes about 30 minutes.

| ٦   | RS51 OS Update Setup 1.7.0 Setup                                                                                                    | _  |     | $\times$ |
|-----|----------------------------------------------------------------------------------------------------|----|-----|----------|
| Ir  | nstalling<br>Please wait while RS51 OS Update Setup 1.7.0 is being installed.                                                                                                    |    |     |          |
|     |                                                                                                    |    |     |          |
|     | Please wait a moment for downloading OS Image completed.                                                                                                    |    |     | ^        |
|     | Image download in process.<br>It will takes about 30 minutes to complete<br>and the device will restart several times in the process.<br>Do NOT disconnect the device from your computer during the process |    |     |          |
|     |                                                                                                    |    |     | ~        |
| Nul | lsoft Install System v3.08                                                                                                    | :> | Car | ncel     |

 Step 4: During the installation, the device will reboot for several times. If the deivce prompts the home selection screen, do not make any selection and simply leave the device alone.

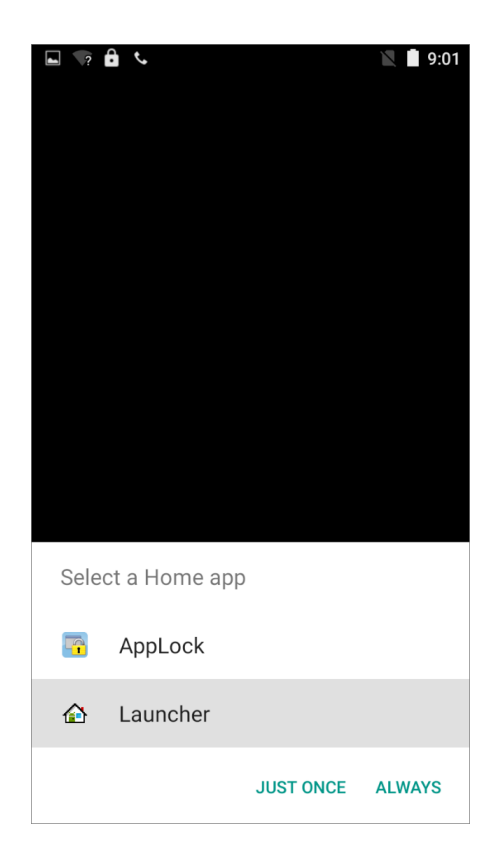

#### Note:

During the upgrade period, RS51 mobile computer screen gets into the splash screen. Please DO NOT disconnect the RS51 mobile computer from your PC or press any button on your RS51 mobile computer till the OS upgrade tool on-screen instruction shows that "<u>Completing Image</u> <u>Download</u>" and you click "<u>Finish</u>" button to exit. 8) Once it shows "Completing Image Download", the OS image upgrade is done. Click on "Finish" to close the window. The RS51 mobile computer will automatically reboot and "Welcome Wizard" shows up to run you through setting up your device.

| ) Setup — 🗆 🗙                                                                                                    |
|----------------------------------------------------------------------------------------------------|
| Completing RS51 OS Update Setup<br>1.7.0 Setup<br>RS51 OS Update Setup 1.7.0 has been installed on your<br>computer.<br>Click Finish to close Setup. |
| < Back Finish Cancel                                                                                                    |
| Hithere ENGLISH (UNITED STATES) * START                                                                                                    |
| C ©<br>Emergency call Vision settings                                                                                                    |
|                                                                                                    |

9) Now the OS image of RS51 mobile computer becomes Android 11. You can check it from **App Drawer (All Apps) | Settings** 2 | **About Phone** 1 **Android version**.

|          | Permissions, account activity, personal data                                        | ÷ | About phone                                            | ۹ | ~ | - | Android version Q                                         |
|----------|-------------------------------------------------------------------------------------|---|--------------------------------------------------------|---|---|---|-----------------------------------------------------------|
| 0        | Location<br>Off                                                                     |   | Legal information                                      |   |   |   | Android version                                           |
| ₿        | Security<br>Screen lock                                                             |   | SIM status (sim slot 1)<br>Not available               |   |   |   | Android security update<br>September 5, 2021              |
| 2        | Accounts<br>Google                                                                  |   | SIM status (sim slot 2)<br>Not available               |   |   |   | Google Play system update<br>February 1, 2021             |
| Ţ        | Accessibility<br>Screen readers, display, interaction controls                      |   | Model & hardware<br>RS51_HS                            |   |   |   | Baseband version<br>MPSS.TA.3.1.c1-00057-8953_GEN_PACK-2, |
| <b>%</b> | Digital Wellbeing & parental controls<br>Screen time, app timers, bedtime schedules |   | IMEI (sim slot 1)<br>351541105015513                   |   |   |   | Kernel version                                            |
| G        | Google<br>Services & preferences                                                    |   | IMEI (sim slot 2)<br>351541105015521                   |   |   |   | 4.9.227-pert<br>#1 Tue Oct 5 08:05:31 CST 2021            |
| 6        | System<br>Languages, gestures, time, backup                                         |   | Android version                                        |   |   |   | Build number<br>RS51_HS.GMS.master.daily.20211005         |
|          | About phone<br>RS51_HS                                                              |   | IP address<br>fe80::e7f5:2b9:880d:a856<br>172 16 1 161 |   |   |   |                                                           |

# 2.3 UPGRADE FAILED

| 🗑 RS51 OS Update Setup 1.7.0 Setup                            | _   |     | $\times$ |
|---------------------------------------------------------------|-----|-----|----------|
| Installation Aborted<br>Setup was not completed successfully. |     |     |          |
|                                                               |     |     |          |
| Upgrade FAIL, Please contact CipherLab support for help.      |     |     | ^        |
| Please press cancel to exit                                   |     |     |          |
|                                                               |     |     |          |
|                                                               |     |     | ~        |
| Nullsoft Install System v3.08                                 | t > | Car | ncel     |

If it is failed to upgrade the OS image, please:

- 1) Check whether the required <u>USB drivers</u> are properly installed.
- 2) Contact with <a href="mailto:support@cipherlab.com.tw">support@cipherlab.com.tw</a> for help, and provide us your log.

The upgrade log will be saved in the same folder where the Image Upgrade Tool is located. The log will be saved as a .txt file with the file name format as below:

# RS51\_download\_message\_YYYYMMDDHHMMSS

| 📕   🛃 🖡 =   RS51_0_tc                                                                                     | p_R_upgrade_tool                            |                                                                                                    |   |      | _              |         | ×          |
|----------------------------------------------------------------------------------------------------|---------------------------------------------|----------------------------------------------------------------------------------------------------|---|------|----------------|---------|------------|
| File Home Share View                                                                                      |                                             |                                                                                                    |   |      |                | ~ ?     |            |
| $\leftarrow$ $\rightarrow$ $\checkmark$ $\uparrow$ $\blacksquare$ « _CipherLab » RS51_O_to_R_upgrade_tool |                                             | ~                                                                                                    | U | Q    | Search RS51_O_ | to_R_up | grade_tool |
| Downloads                                                                                                 | Name                                        | Date modified                                                                                                    |   | Туре | Size           |         |            |
| 👌 Music                                                                                                   | B767B12AK8073000007                         | K8073000007       12/6/2021 11:35 AM         MS.master.daily.20211005.flatimage       12/6/2021 11:40 AM         .userdebug.flatimage       12/6/2021 11:40 AM         userdebug.image       12/6/2021 11:40 AM |   |      | File folder    |         |            |
| E Pictures                                                                                                | RS51_HS.GMS.master.daily.20211005.flatimage |                                                                                                    |   |      | File folder    |         |            |
| RS51_HS                                                                                                   | RS51O_HS.userdebug.flatimage                |                                                                                                    |   |      | File folder    |         |            |
| 🚆 Videos                                                                                                  | RS51R_HS.userdebug.image                    |                                                                                                    |   |      | File folder    |         |            |
| 📢 Windows (C:)                                                                                            | ActivationKey.txt                           | 11/30/2021 4:16 PM                                                                                                    |   |      | Text Docume    |         | 1 KB       |
| 🔮 Network                                                                                                 | RS51_download_message_20211206114046.txt    | 12/6/2021 11:40 AM                                                                                                    |   |      | Text Docume    |         | 2 KB       |
|                                                                                                    | RS51OSUpdateSetup_v1.7.0.exe                | 11/2/2021 5:35 PM                                                                                                    |   |      | Application    | 10      | ),010 KB   |
| ~                                                                                                    |                                             |                                                                                                    |   |      |                |         |            |
| 7 items 1 item selected 1.51 KB                                                                           |                                             |                                                                                                    |   |      |                |         |            |